1) https://www.zscernosice.cz sekce Elektronická žákovská knížka

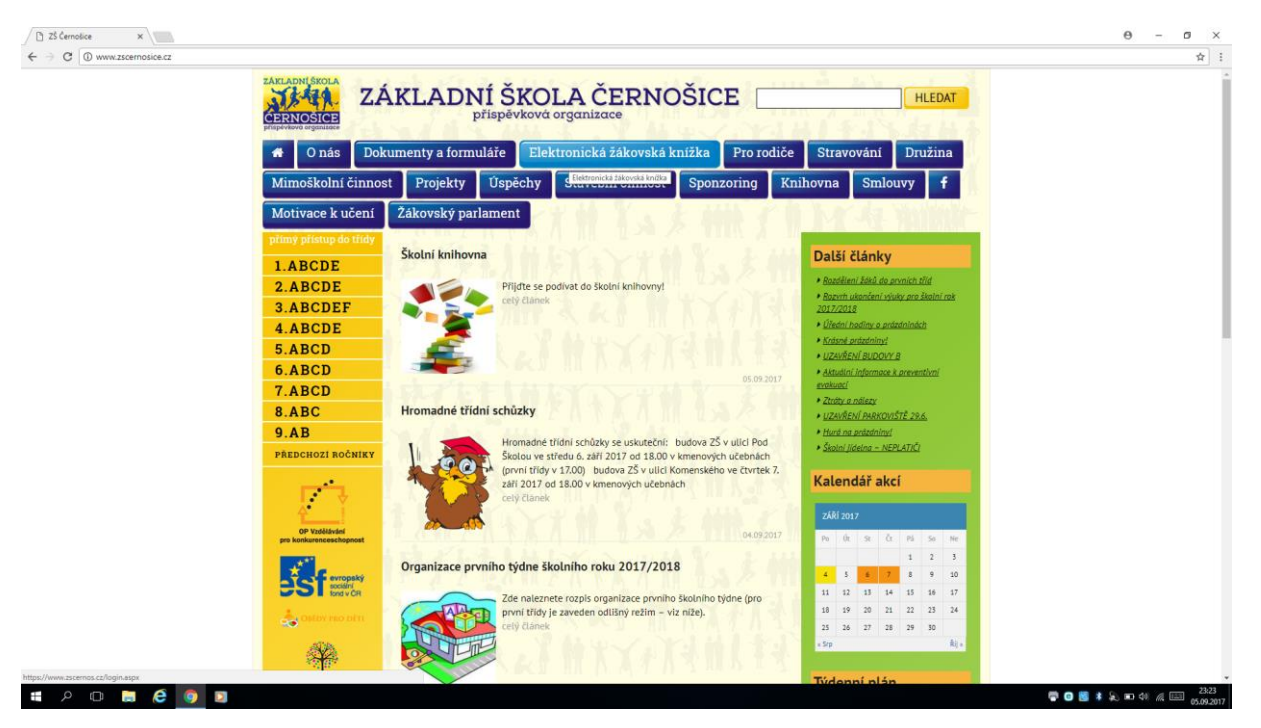

2) Úvodní stránka, vyplnit *Přihlašovací jméno* a kliknout na *Zapomenuté heslo* 

| ☐ Bakaláń - příhlášení     ×       ← → C     ▲ Nezabezpečeno   barps://www.zscernos.cz/login.aspx |                                                                                                    | θ - σ ×<br>\$\frac{1}{2}\$                                                                                     |
|---------------------------------------------------------------------------------------------------|----------------------------------------------------------------------------------------------------|----------------------------------------------------------------------------------------------------|
| BAKALÁŘI                                                                                          |                                                                                                    | Základní škola Černošice, přispěvková organizace<br>1. polotet šk. roku 2017/18<br>dovatí<br>prácu nepřihláten |
|                                                                                                   | Přihlášení                                                                                            |                                                                                                    |
|                                                                                                   | PRIvalevaci jmieno Stoce3344 Healor<br>azumenot sato (?)<br>EX.TI PRIvalevaci PRIvalevaci PRIvalevaci |                                                                                                    |
|                                                                                                   |                                                                                                    |                                                                                                    |

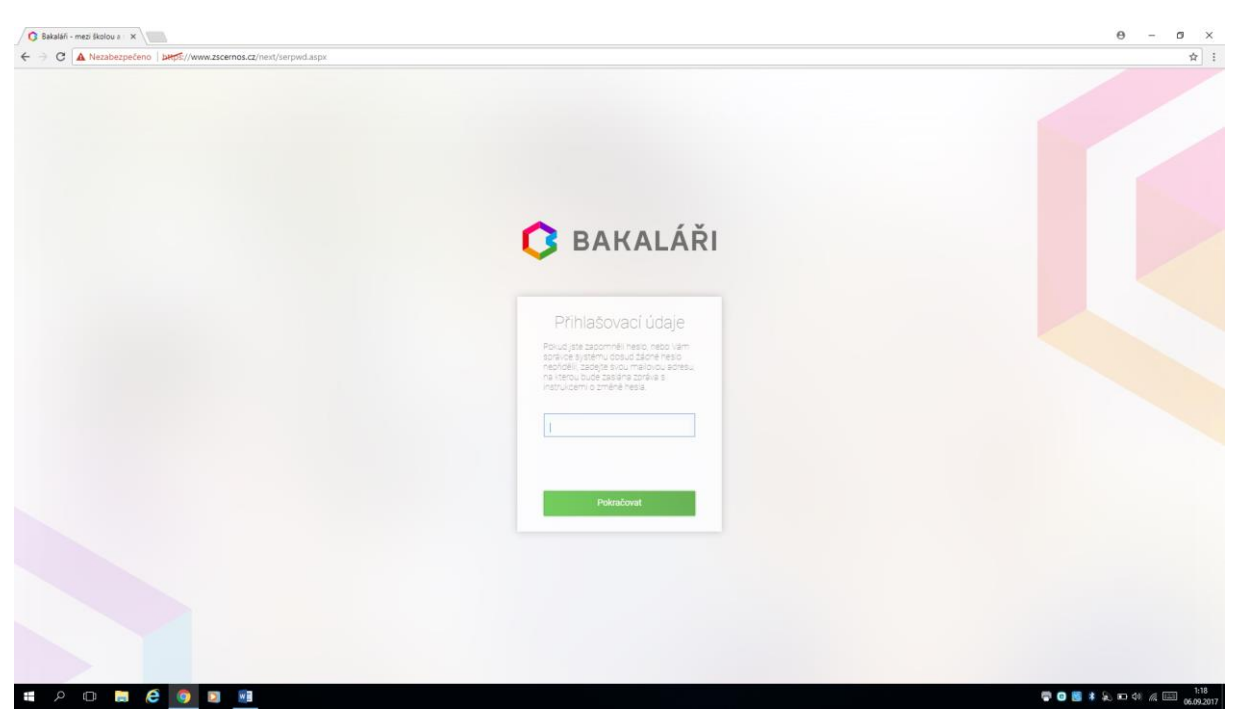

## 3) Zadat e-mail primárního zákonného zástupce a Pokračovat

4) Po odeslání se zobrazí následující zpráva

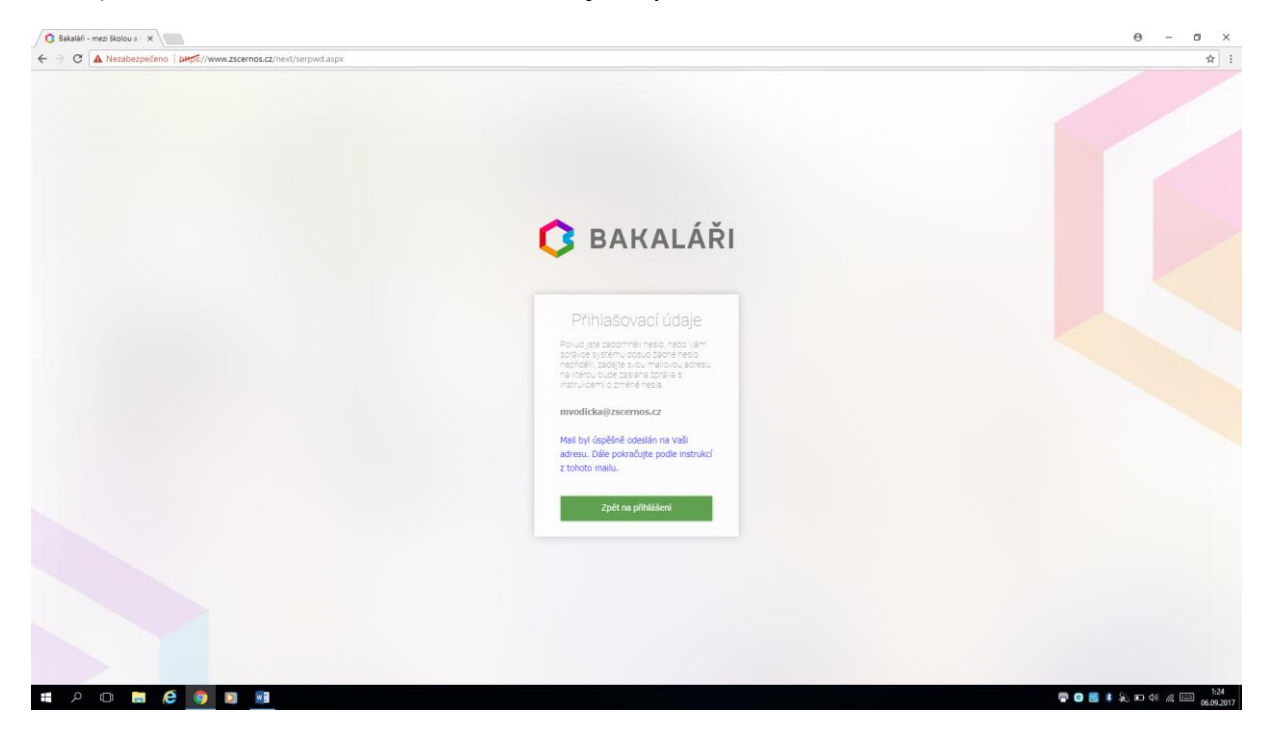

5) Na zadaný e-mail přijde zpráva a po kliknutí na odkaz v ní se otevře webová stránka s následujícím zobrazením

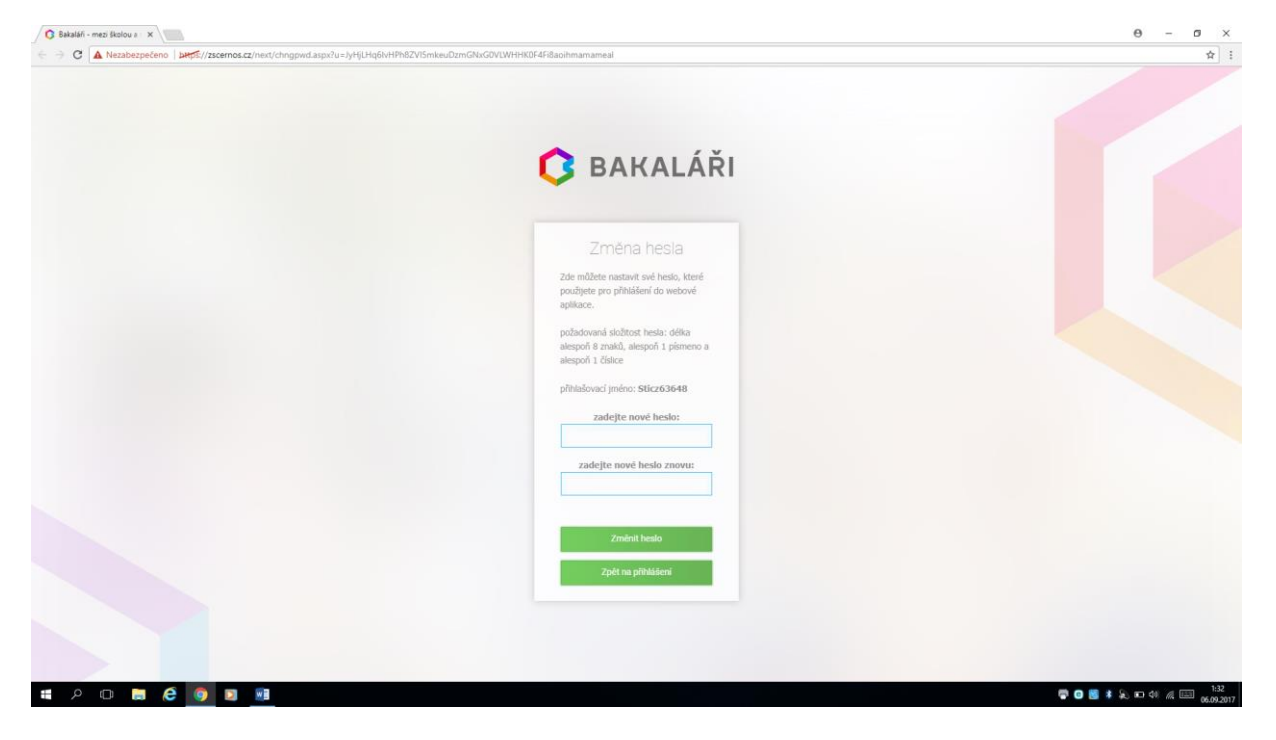

6) Po vyplnění hesla kliknout na Změnit heslo

| 🔇 Bakaláři - mezi školou a 🛛 🗙                                      |                                                                                                | 0 - 0 ×                |
|---------------------------------------------------------------------|------------------------------------------------------------------------------------------------|------------------------|
| C A Nezabezpečeno BHSE//zscemos.cz/next/chngpwd.aspx?u=JyHjUHq6ivHP | NEZVIŚmikeJUzmGNa/GDVLWHHK0F4FBaohmamameal                                                     | *                      |
|                                                                     |                                                                                                |                        |
|                                                                     | <b>O</b> BAKALÁŘI                                                                              |                        |
|                                                                     | Změna hesla                                                                                    |                        |
|                                                                     | Zde můžitet nastavit své hesto, které<br>poslijste pro přihášení do webové<br>aplilace.        |                        |
|                                                                     | požadovaná složitost hesla: dělka<br>alespoň 8 znaků, alespoň 1 pismeno a<br>alespoň 1 čístice |                        |
|                                                                     | přínislovací jméno: Sticz63648.<br>zadejte nové hesio:                                         |                        |
|                                                                     | zadejte nové heslo znovu:                                                                      |                        |
|                                                                     | Změní heslo                                                                                    |                        |
|                                                                     | Zpět na příbádení                                                                              |                        |
|                                                                     |                                                                                                |                        |
| # P 🗆 🖨 🧔 💿 💵                                                       |                                                                                                | 🖓 😋 📑 💈 🍋 🗠 40 🥂 📖 133 |

## 7) Kliknout na Pokračovat na přihlášení

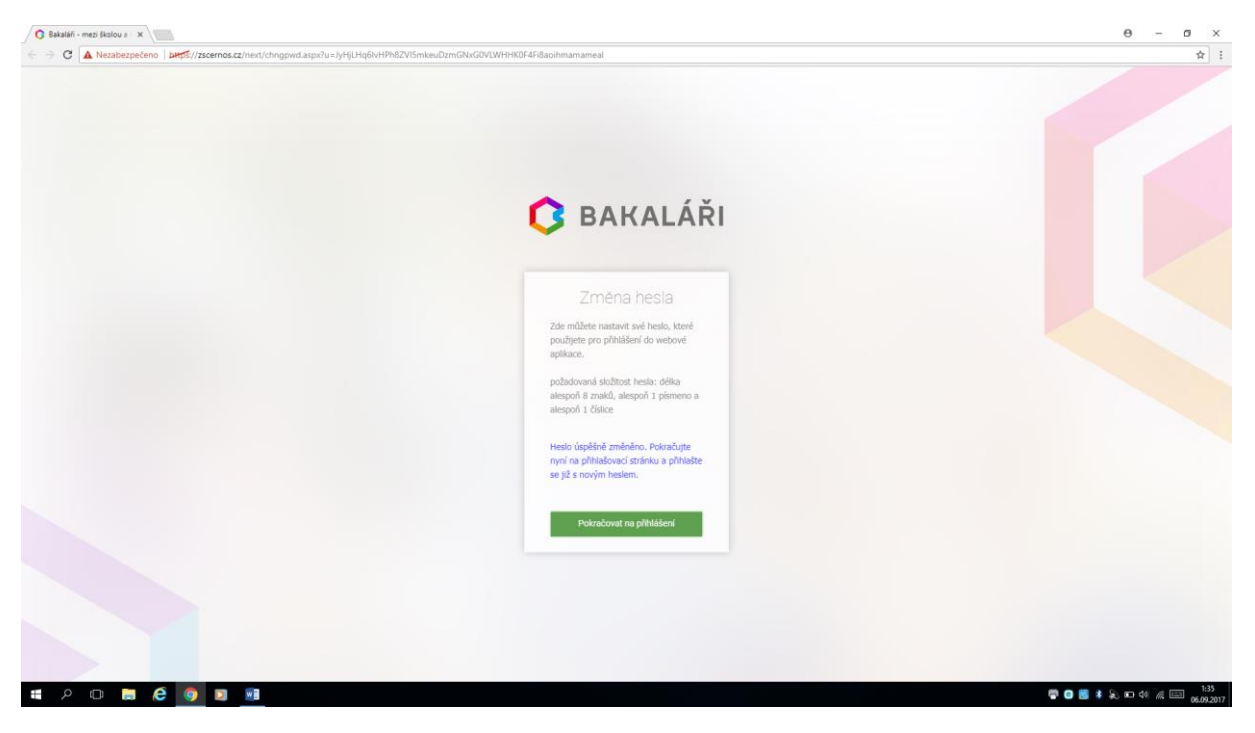

## 8) Vyplnit Přihlašovací jméno, Heslo a poté Přihlásit

| 🗿 Bakaláfi - mezi školou a 🗙 📰                          |                     | 0 - 0 ×    |
|---------------------------------------------------------|---------------------|------------|
| C A Nezabezpečeno   bttps://zscernos.cz/next/login.aspx |                     | \$         |
|                                                         |                     |            |
|                                                         |                     |            |
|                                                         |                     |            |
|                                                         |                     |            |
|                                                         |                     |            |
|                                                         |                     |            |
|                                                         | A / Y               |            |
|                                                         | <b>BAKALARI</b>     |            |
|                                                         |                     |            |
|                                                         |                     |            |
|                                                         | Přihlášení          |            |
|                                                         | 1 masem             |            |
|                                                         | Příhlašovací jméno. |            |
|                                                         |                     |            |
|                                                         | Heslo               |            |
|                                                         |                     |            |
|                                                         | Piblisk             |            |
|                                                         |                     |            |
|                                                         | zapomenute nesio    |            |
|                                                         |                     |            |
|                                                         |                     |            |
|                                                         |                     |            |
|                                                         |                     |            |
|                                                         |                     |            |
|                                                         |                     |            |
| # 0 m <b>&gt; 6 &gt; *</b>                              |                     | 137        |
|                                                         |                     | 06.09.2017 |

9) Zobrazí se úvodní nabídka nového webového rozhraní Bakaláři.

| Bakaláři - mezi školou a : X                                                        | n here//tecome rt/hert/dach serv                                                                                                    |                                                                  | 0 - 0 ×                     |
|-------------------------------------------------------------------------------------|----------------------------------------------------------------------------------------------------|------------------------------------------------------------------|-----------------------------|
| BAKALÁŘI                                                                            | un - Caudina (Americanana unun annun bu                                                                                                    |                                                                  | Sticzay Teodor, 9.8 Odhlást |
| Základní škola Černošice,<br>příspěvková organizace<br>1. pololetí šk. roku 2017/18 | Vítejte v aplikaci Bakaláři<br>Vaše poslední přihlášení proběhlo 69. 1:01. Nemáte žádné nové zprávy                                                                                                    |                                                                  |                             |
| > Osobní údaje                                                                      | Průběžná klasifikace                                                                                                    | Rozvrh dne 6.9 2017. Upozornění                                  |                             |
| > Klasifikace                                                                       |                                                                                                    | < Atusini > nové známky; 0                                       |                             |
| > Výuka                                                                             | Žádné průběžné známky.                                                                                                    | 0 plánovaná klasifikace: 0                                       |                             |
| Plân akci                                                                           |                                                                                                    | 1 Český jazyk a literatura Fritschová Marlina 818 nové zprávy: 0 |                             |
| Průběžná absence                                                                    | Aktuality a nejnovější událostí                                                                                                    | 2 Matematika Bláhovcová Zdenka B16 domácí úkoly: 0               |                             |
| > Ankety                                                                            | Żádné aktuality                                                                                                    | 3 Občanská výchova Šivabiková Marie 819                          |                             |
| > Nástroje                                                                          |                                                                                                    | 4 Prirodopis Liskova Simona 811                                  |                             |
| > O aplikaci                                                                        | Kalendář                                                                                                    | 6 Dèlepis Stradová Lenka 806                                     |                             |
| Původní aplikace                                                                    | << 24/12017 > >>                                                                                                    | 7 Konec vydowini                                                 |                             |
|                                                                                     | p0         0/c         st         0/c         0/c         1         1         2         3           4         5         6         7         8         9         10           11         12         13         14         15         15         17           10         10         20         21         21         22         23         24           25         26         27         28         29         30         1           25         26         27         28         20         1         4           25         26         27         28         20         1         4           26         26         27         28         20         1         4           26         26         27         28         20         1         4           2         26         6         7         8         2         2         2         2         2         2         2         2         2         2         2         2         2         2         2         2         2         2         2         2         2         2         2         2 | Suplování na týden od 4.9.2017<br>Žádně suplování nerazeno.      |                             |
| https://zscernos.cz/login.aspx?hcordp                                               | PuyShiBiLuk468NstJII0cOluGJITbYx94K08b7Kpdko-oHi0xdrm7-LHCFX01eMo3#_eiG-3;29J                                                                                                    | a & & a & & a & & a & & & & & & & & & &                          | 📮 🖸 🔣 🛊 🔊 🚥 🕫 🍂 📖 1:40      |

Toto rozhraní se stále rozvíjí, postupně budou všechny podpůrné aplikace funkční a původní rozhraní se již používat nebude. Nyní doporučujeme používat stále staré webové rozhraní, do kterého se vstupuje po kliknutí na *Původní aplikace.* Poté se již zobrazí klasické menu Bakaláři.

10) Po kliknutí v menu na *NEXT* se lze vrátit zpět na nové rozhraní

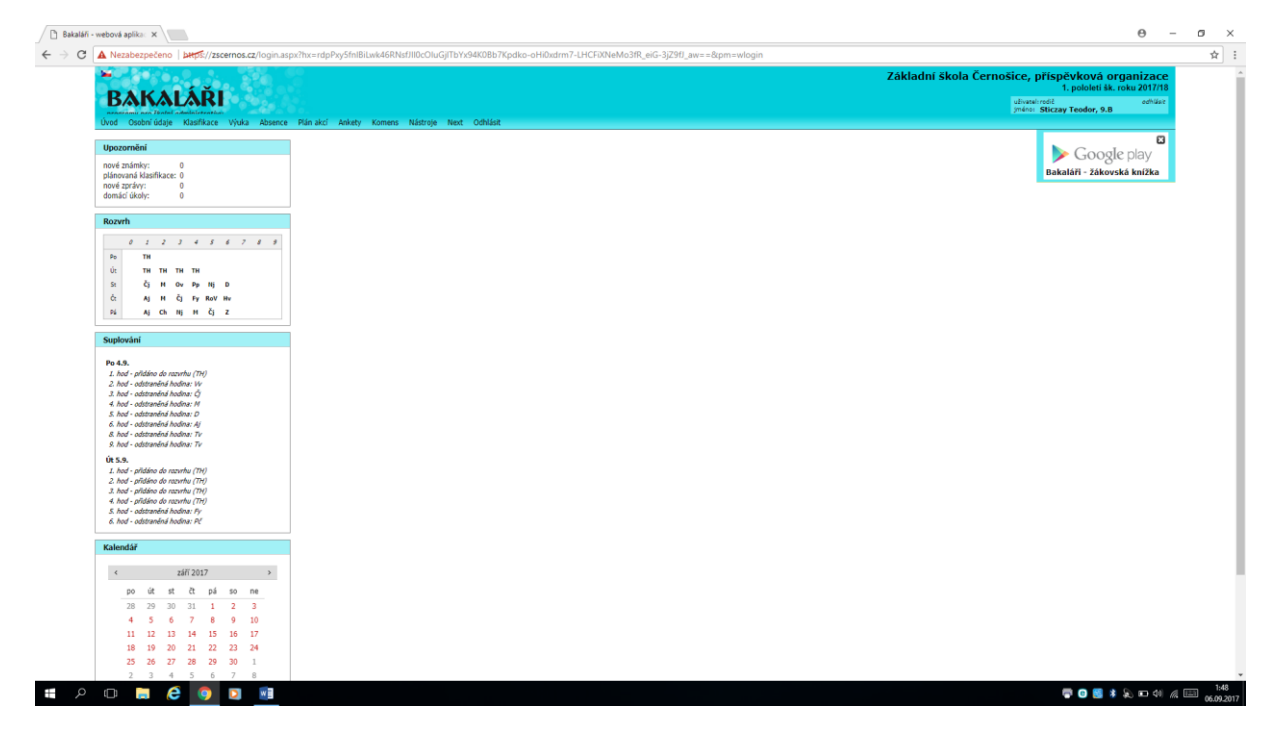